## Come effettuare la registrazione on-line

La registrazione come utente dell'Università degli Studi del Sannio è necessaria per potersi iscrivere alle prove di ammissione per l'accesso ai corsi di studio o per immatricolarsi ad un corso.

Per registrarti, collegati all'indirizzo web <u>https://unisannio.esse3.cineca.it/Home.do</u> . Si aprirà la pagina seguente:

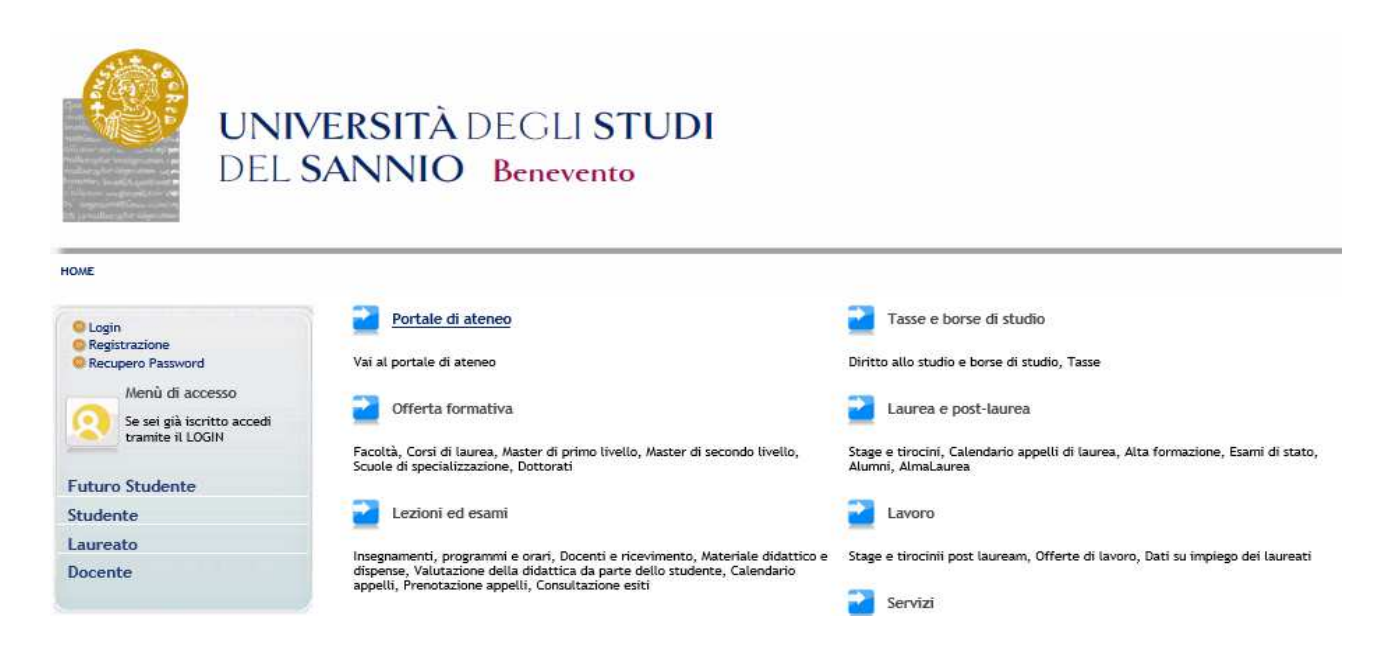

• <u>SE SEI UN UTENTE GIÁ REGISTRATO</u> (anche in passato): hai già le credenziali di accesso per accedere tramite la funzione "Login" posta nel menù di sinistra.

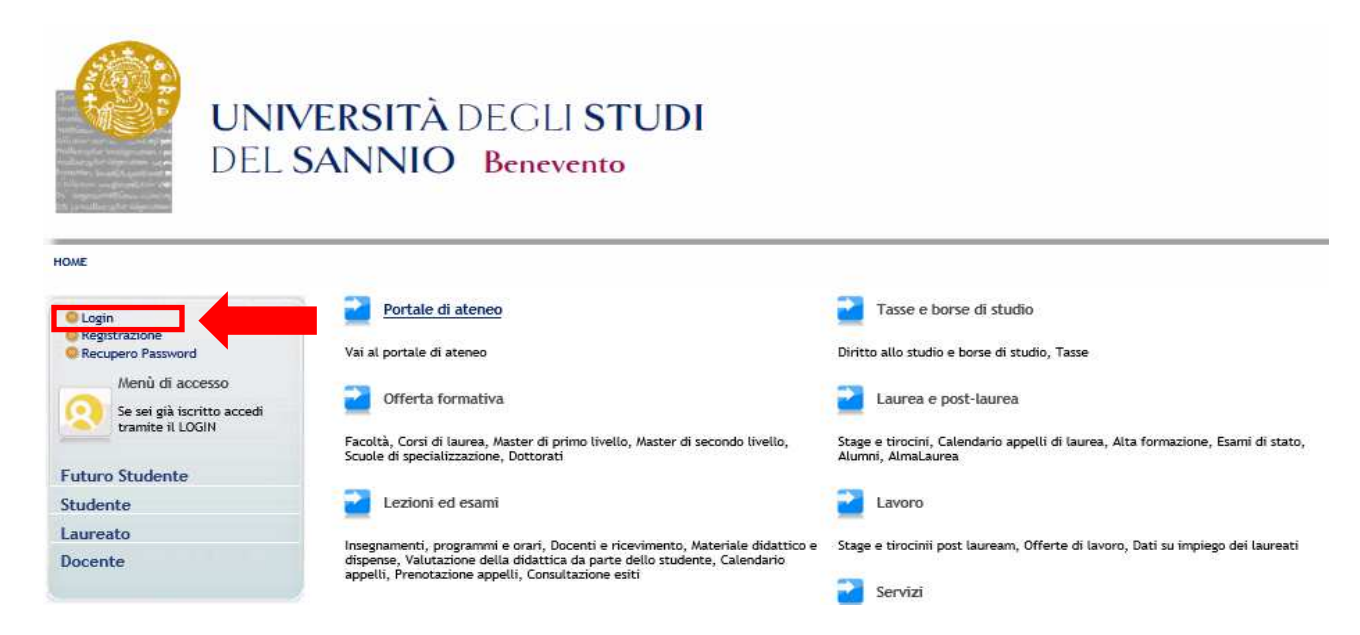

• SE NON SEI UN UTENTE GIÁ REGISTRATO: clicca la voce "Registrazione" del menù di sinistra.

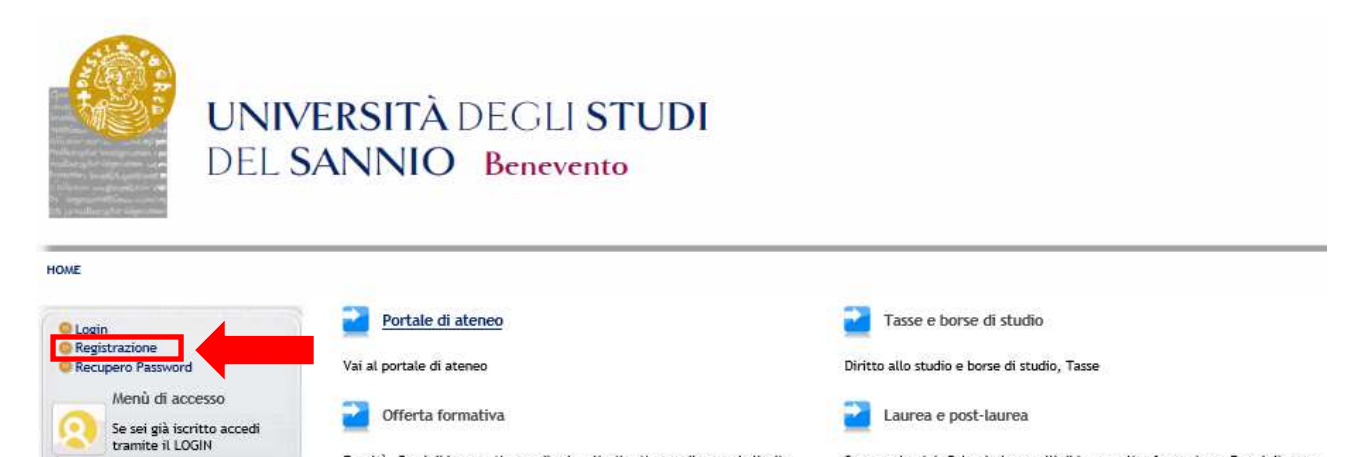

Stage e tirocini, Calendario appelli di laurea, Alta formazione, Esami di stato,

Ti verrà mostrata la seguente maschera:

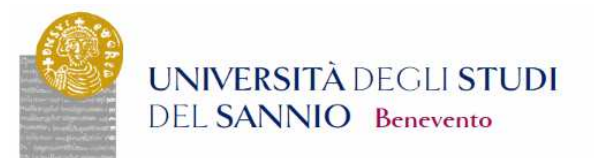

HOME Guest

Guida Esami Bacheca Appelli d'esame Bacheca Esiti Esami Bacheca Appelli di Laurea

Area Riservata Registrazione Login Password dim

ord dimenticata

## Registrazione Web

Attraverso le pagine seguenti potrai procedere con la registrazione al sito. Al termine ti saranno consegnati un nome utente e un codice di accesso che ti permetteranno di accedere al sistema per modificare i tuoi dati e accedere ai servizi offerti. Le informazioni che ti vernanno richieste le trovi nell'elenco qui sotto: " Dati anagrafici " codice Fiscale i Indirizzi: Residenze a Domicilio" feccapito: email, fax, numero cellulare

Facoltà, Corsi di laurea, Master di primo livello, Master di secondo livello, Scuola di specialitzazione. Dottorati

| Attività              | Sezione                                      | Info | Stato |
|-----------------------|----------------------------------------------|------|-------|
| A - Registrazione Web |                                              | 0    | ۲     |
|                       | Dati Personali                               | 0    | ۲     |
|                       | Inserimento o modifica documento di identità | 0    | 9     |
|                       | Indirizzo Residenza                          | 0    | 0     |
|                       | Indirizzo Domicilio                          | 0    | 0     |
|                       | Recapito                                     | 0    | 8     |
|                       | Scelta Password                              | 0    | 0     |
|                       | Riepilogo Registrazione Utente               | 0    | 0     |
|                       | Riepilogo Credenziali                        | 0    | 0     |

Cliccando Registrazione Web ti saranno proposte una serie di maschere:

• Dati Personali

| Guest                     | A 1 2 3 4 >>                                        |                                                                                   |
|---------------------------|-----------------------------------------------------|-----------------------------------------------------------------------------------|
| Area Riservata            | Registrazione: Dati personali                       |                                                                                   |
| Registrazione             | la questa pagina viene vigualizzato il modulo por l | l'incorimento e la modifica dei dati porconali o del lucco di parcita dell'utento |
| Login                     | in questa pagina viene visualizzato it moduto per t | insermento o la modifica dei dati personali e dei tudgo di hascita dell'dence.    |
| Password dimenticata      | Dati personali                                      |                                                                                   |
|                           | Nome*                                               | MARIO                                                                             |
| Guida                     | Cognome *                                           | ROSSI                                                                             |
| Esami                     | Data Nascita*                                       | 01/01/1994 (gg/MM/yyyy)                                                           |
| Bacheca Appelli d'esame   | Sesso*                                              | Maschio      Femmina                                                              |
| Bacheca Esiti Esami       | Prima cittadinanza*                                 | ITALIA                                                                            |
| Bacheca Appelli di Laurea | Nazione:*                                           | ITALIA                                                                            |
|                           | Provincia:*                                         | Benevento V                                                                       |
|                           | Comune/Città*                                       | Benevento V                                                                       |
|                           | Codice Fiscale*                                     | RSSMRA94A01A783M (calcolato se non indicato)                                      |
|                           |                                                     |                                                                                   |
|                           | Indietro Aventi                                     |                                                                                   |
|                           | Indicato Avana                                      |                                                                                   |
|                           |                                                     |                                                                                   |

Una volta inserito i tuoi dati, clicca Avanti

| <ul> <li>Documento di identită</li> </ul> | • | <b>Documento</b> | di identità |
|-------------------------------------------|---|------------------|-------------|
|-------------------------------------------|---|------------------|-------------|

Indietro Avanti

Guida Esami

| Guest                                                                     | A 1 2 3 4 >>                                                                                                    |
|---------------------------------------------------------------------------|----------------------------------------------------------------------------------------------------|
| Area Riservata<br>Registrazione<br>Login<br>Password dimenticata          | Registrazione: Documenti di identità<br>In questa pagina viene visualizzato il modulo per l'inserimento o la modifica dei dati del documento d'identità<br>Documento d'Identità                                                                                                    |
| Guida<br>Esami<br>Bacheca Appelli d'esame<br>Bacheca Esiti Esami          | Tipo documento*     Carta Identità \/       Numero*     Numero       Rilasciato da     Comune di Benevento       Data Rilascio*     01/01/2018       Joata Scadenza Validità*     01/01/2028                                                                                                    |
| Clicca Avanti                                                             | Indietro Avanti                                                                                                    |
| • <u>Indirizzo</u>                                                        | <u>di residenza</u>                                                                                                    |
| Guest<br>Area Riservata<br>Registrazione<br>Login<br>Password dimenticata | Image: Second state state sta |
|                                                                           |                                                                                                    |

| 0.1L                      | Nazione <sup>2</sup>              | ITALIA               |
|---------------------------|-----------------------------------|----------------------|
| Guida                     | Provincia*                        | Benevento V          |
| Esami                     |                                   | (se in Italia)       |
| Bacheca Appelli d'esame   | Comune/Città*                     | Benevento V          |
| Bacheca Esiti Esami       | CAPt                              | 82100 (se in Italia) |
| Bacheca Appelli di Laurea | Frazione                          |                      |
|                           | Indirizzo*                        | Piazza Guerrazzi     |
|                           |                                   | (via,piazza,strada)  |
|                           | N° Civico <sup>±</sup>            | 10                   |
|                           | Telefono*                         | 082412345            |
|                           | Domicilio coincide con residenza* | () Si ⊖ No           |
|                           |                                   |                      |

Una volta inserito i dati, clicca

<u>Recapito</u>

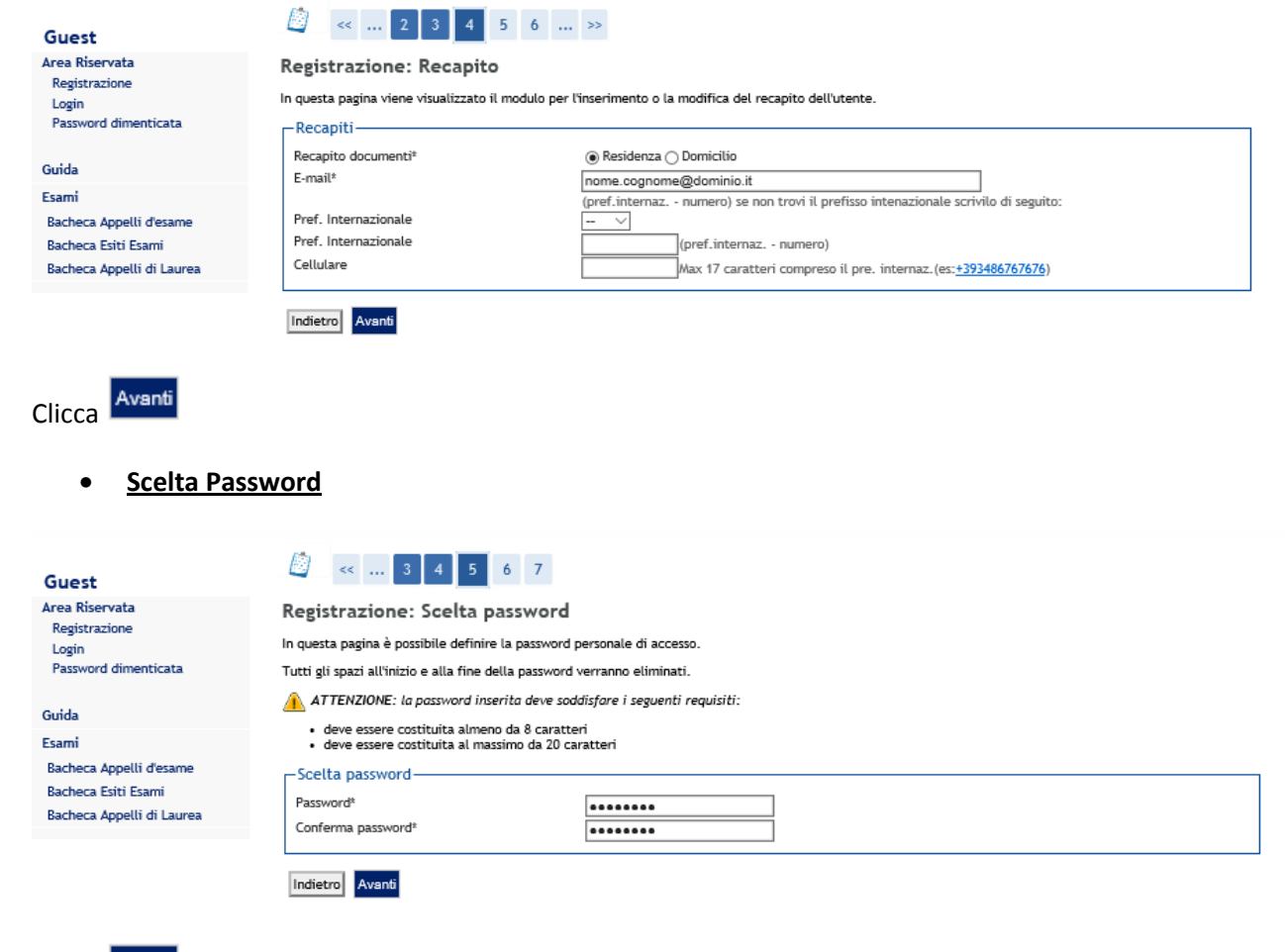

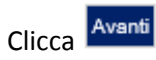

•

• <u>Riepilogo Registrazione</u>

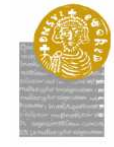

UNIVERSITÀ DEGLI STUDI DEL SANNIO Benevento

Registrazione: Riepilogo Registrazione

nelle

HOME

## 🖉 < ... 4 5 6 7

In questa pagina sono riepilogate le inform

Guest Area Riservata Registrazione Login Password dimenticata

Guida Esami Bacheca Appelli d'esame Bacheca Esiti Esami Bacheca Appelli di Laurea

| Nome                                                                                                    | MARIO                                                                                                    |  |
|----------------------------------------------------------------------------------------------------|----------------------------------------------------------------------------------------------------|--|
| Cognome                                                                                                    | ROSSI                                                                                                    |  |
| Sesso                                                                                                    | Maschio                                                                                                    |  |
| Data di nascita                                                                                                    | 01/01/1994                                                                                                    |  |
| Cittadinanza                                                                                                    | ITALIA                                                                                                    |  |
| Nazione di nascita                                                                                                    | ITALIA                                                                                                    |  |
| Provincia di nascita                                                                                                    | Benevento (BN)                                                                                                    |  |
| Comune/Città di nascita                                                                                                    | Benevento                                                                                                    |  |
| Codice Fiscale                                                                                                    | R55MRA944014783M                                                                                                    |  |
| <u>Modifica Dati Personali</u> Utilizza il link per mo<br>Dati documento di identità                                                                                                    | dificare i Dati Personali                                                                                                    |  |
| <u>Modifica Dati Personali</u> Utilizza il link per mo<br>Dati documento di identità                                                                                                    | dificare i Dati Personali<br>Carta Identità                                                                                                    |  |
| Modifica Dati Personali Utilizza il link per mo Dati documento di identità     Tipo Documento Rilasciato da                                                                                                    | dificare i Dati Personali<br>Carta Identità<br>Comune di Benevento                                                                                   |  |
| Modifica Dati Personali. Utilizza il link per mo Dati documento di identità Tipo Documento Rifasciato da Numero                                                                                                    | dificare i Dati Personali<br>Carta Identità<br>Comune di Benevento<br>Numero                                                                         |  |
| Modifica Dati Personati, Utilizza il link per mo<br>, Dati documento di identità     Tipo Documento<br>Rilasciato da<br>Numero<br>Data Rilascio                                                                                              | Garta Identità<br>Carta Identità<br>Comme di Benevento<br>Numero<br>01/01/2016                                                                       |  |
| Modifica Dati Personali, Utilizza il link per mo Dati documento di identità     Tipo Documento Rilaciato da Rumero Data Stalacio Data Scadenza                                                                                               | Carta Identità<br>Carta Identità<br>Comune di Benevento<br>Numero<br>01/01/2016<br>01/01/2026                                                        |  |
| Modifica Dati Personali Utilizza il link per mo Dati documento di identità     Tipo Documento Rilasciato da Nucato Data Rilascio Data Rilascio Data Scalenza     Pati documento di identità Utilizza il link per                             | Garta Identità<br>Carta Identità<br>Comune di Benevento<br>Numero<br>01/01/2016<br>01/01/2026<br>modificare i Dati documento di identità             |  |
| Modifica Dati Personali, Utilizza il link per mo<br>Dati documento di identità     Tipo Documento     Rilasciato da     Rumero     Data Salenza     Data Scalenza     Data Scalenza     Data Scalenza                                        | dificare i Dati Personali<br>Carta Identità<br>Corrune di Benevento<br>Numero<br>01/01/2016<br>01/01/2026<br>modificare i Dati documento di identità |  |
| Modifica Dati Personali, Utilizza il link per mo<br>Dati documento di identità     Tipo Bocumento<br>Rilasciato da<br>Numero<br>Data Blascio<br>Data Scadenza<br>P Dati documza<br>P Dati documza<br>P Dati documza il link per<br>Residenza | dificare i Dati Personali<br>Carta Identità<br>Comune di Benevento<br>Numero<br>01/01/2016<br>01/01/2026<br>modificare i Dati documento di identità  |  |

Se tutti i dati inseriti sono corretti, clicca Conferma in fondo alla pagina.

Terminato l'inserimento dei dati ti sarà proposta la seguente maschera nella quale ti saranno comunicate le credenziali per accedere alla tua area riservata.

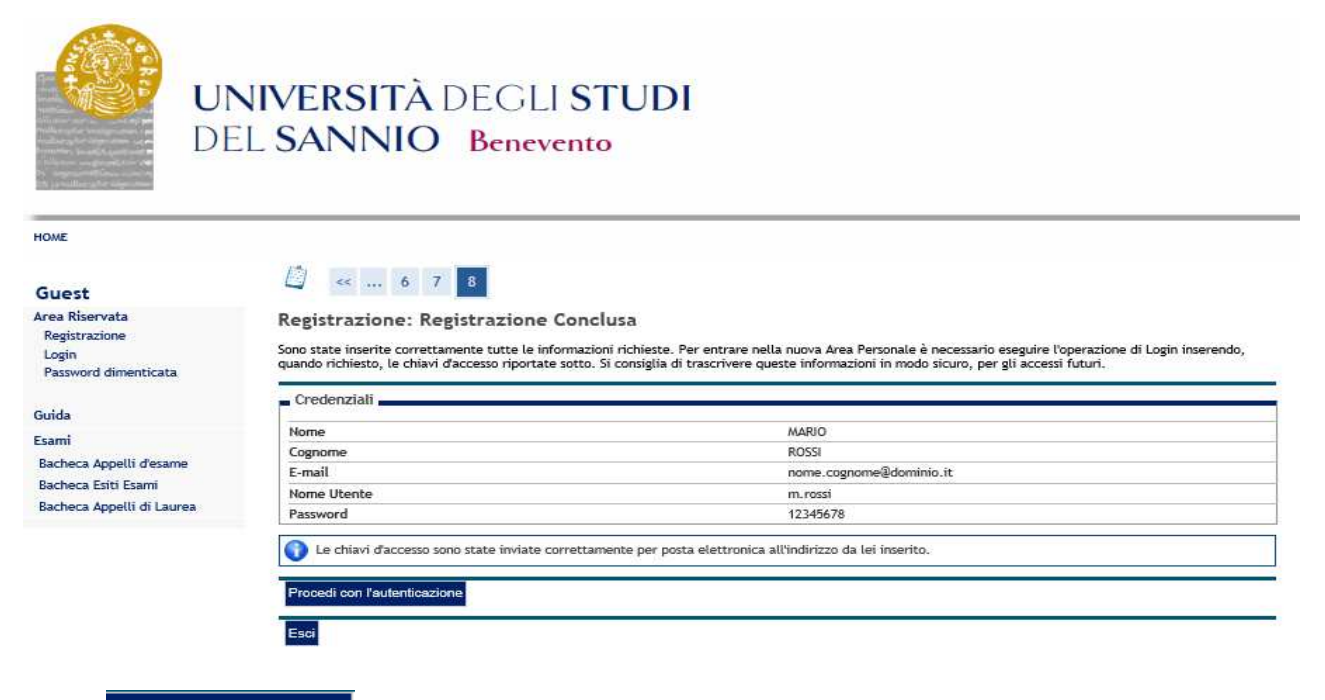

Clicca Procedi con l'autenticazione ed inserisci nei campi Nome Utente e Password il "Nome Utente" e la "Password" appena rilasciate.

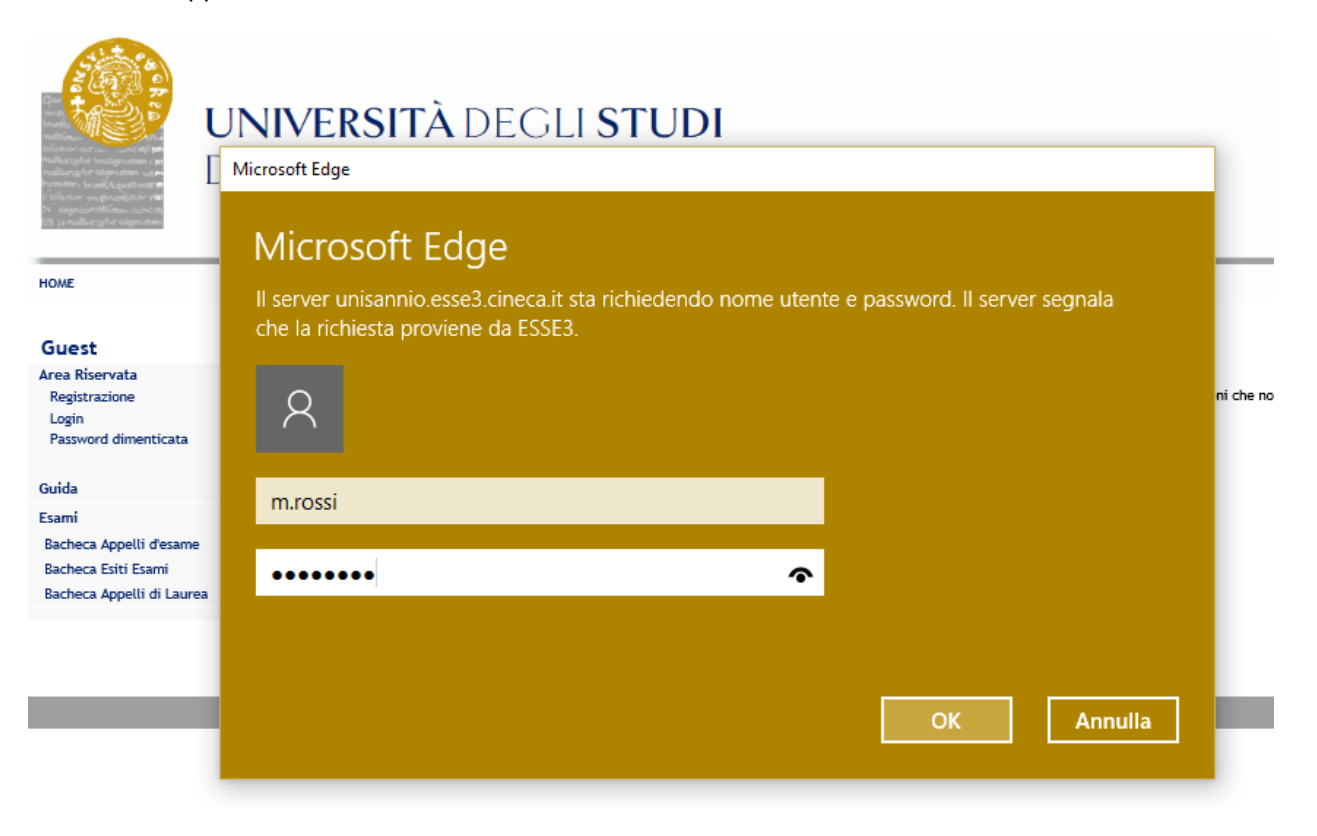